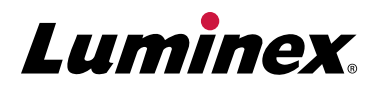

# **SYNCT**<sup>™</sup>

SYNCT<sup>™</sup> Software | The Power Behind Your Lab

## SYNCT<sup>™</sup> ARIES<sup>®</sup> UDP App

The SYNCT<sup>™</sup> User Defined Protocol (UDP) Application enables laboratories to create user defined protocols for ARIES<sup>®</sup> Systems.

#### **Create User Defined Assay Protocol Files in 4** Simple Steps:

- 1. Define Targets: Define targets on any of the 1-6 channels, including Sample Processing Controls (SPC).
- 2. Set Thermal Cycling: Set thermal cycling conditions easily with drag and drop functionality, or leave the default Luminex universal cycling conditions to run laboratory developed tests (LDTs) in the same batch as ARIES<sup>®</sup> IVD assays. (See Figure 1)
- 3. Gather Data and Set Call Parameters: Run your LDT to gather data needed to graphically set the Ct and Tm windows used in making call determinations.
- 4. Save and Run: Save the new assay protocol file, and then export the file to an ARIES<sup>®</sup> System to begin running LDTs.

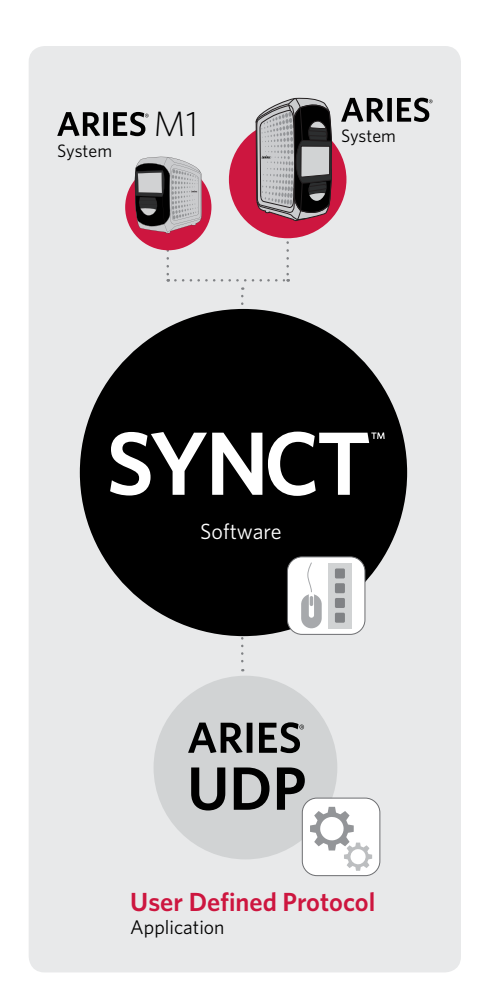

**SYNCT<sup>™</sup>** Software provides access to all ARIES<sup>®</sup> data in one place, and offers novel applications to expand functionality.

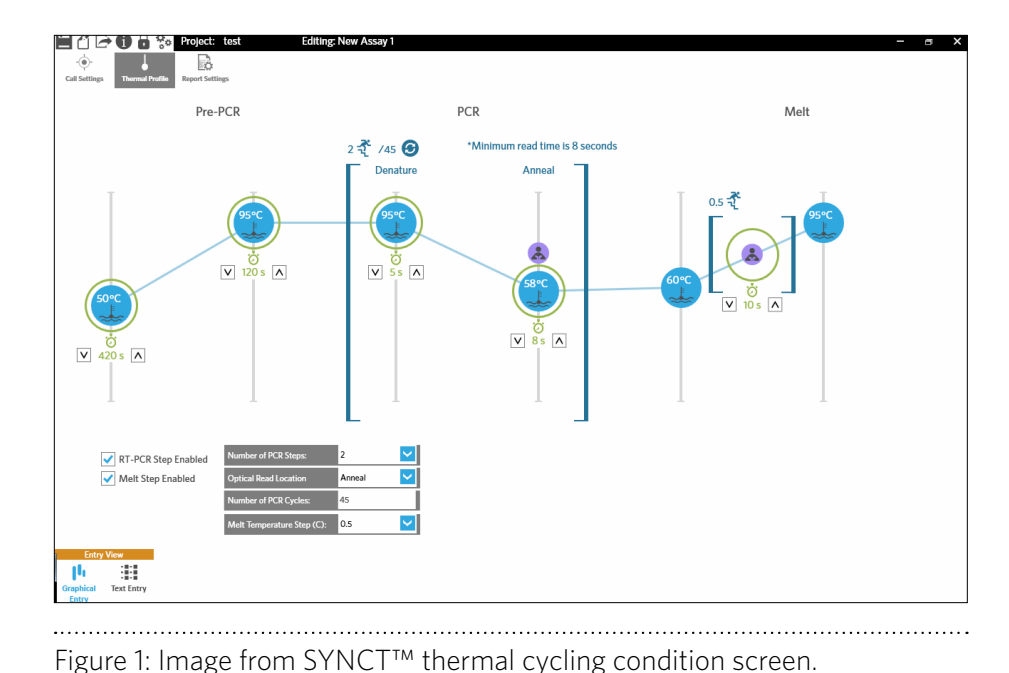

#### Learn More About Our UDP Tools

In addition to SYNCT Software tools, we offer other items to support your testing needs.

For more information, please contact your local Luminex representative.

#### Workflow

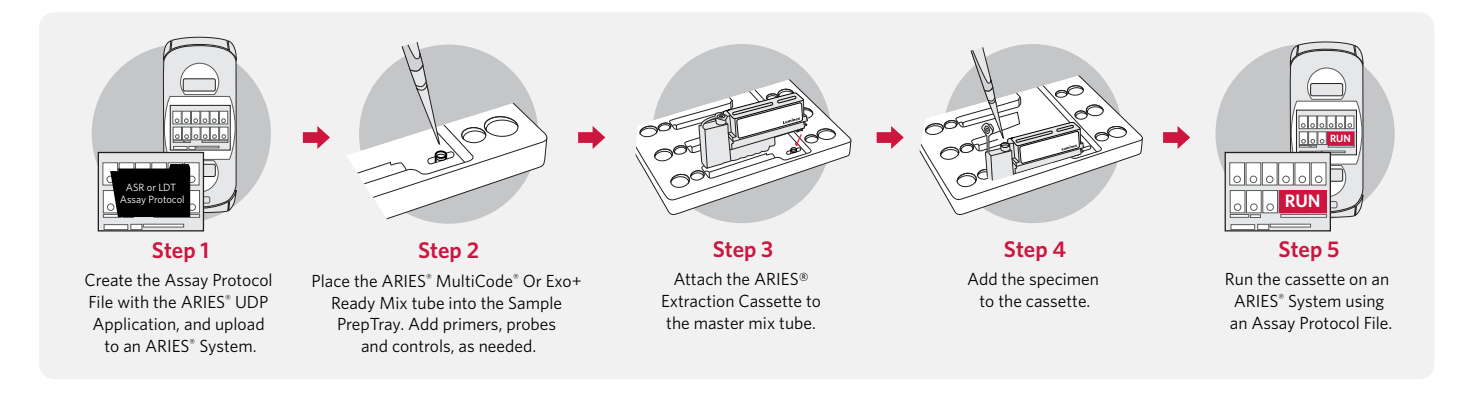

### **Ordering Information**

| Product Name              | Part Number |
|---------------------------|-------------|
| ARIES® UDP App            | CN-SW39-01  |
| SYNCT <sup>™</sup> (IVD)* | CN-SW47     |

\*SYNCT<sup>m</sup> is required to run the ARIES<sup> $\circ$ </sup> UDP (User Defined Protocol) App.

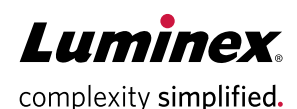

#### orders@luminexcorp.com or support@luminexcorp.com

Products are region specific and may not be approved in some countries/regions. Please contact Luminex at support@luminexcorp.com to obtain the appropriate product information for your country of residence. ARIES Systems are class 1(1) laser products.

©2016-2019 Luminex Corporation. All rights reserved. Luminex, ARIES, and MultiCode are trademarks of Luminex Corporation, registered in the U.S. and other countries. SYNCT is a trademark of Luminex Corporation.

#### www.luminexcorp.com/aries-udp/

| EUROPE                 |
|------------------------|
| +31.73.800.1900        |
| europe@luminexcorp.com |
|                        |

CANADA +1.416.593.4323 info@luminexcorp.com CHINA +86.21.8036.9888 infocn@luminexcorp.com JAPAN +81.3.5545.7440 infojp@luminexcorp.com